# **Software Update**

|   | Q mini reporting system<br>1.0.4   Qt-Project   2023/3/15       |                  | 185 MB ••• |
|---|-----------------------------------------------------------------|------------------|------------|
| 1 | Q mini reporting system 1.0.8<br>1.0.9   Qt-Project   2023/9/14 |                  | 185 MB     |
| 0 | Realtek Audio Console<br>Realtek Semiconductor Corp   2023/2/4  | Modify<br>Remove |            |

Step 1 : Remove the old version software from the computer.

(If the software is not yet installed, simply download the new version file for installation.)

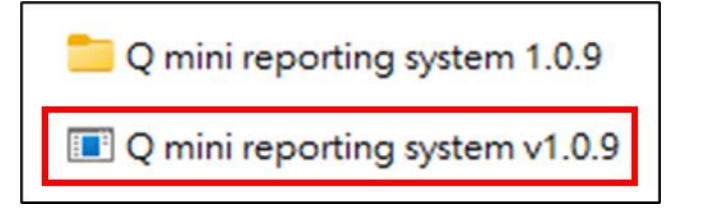

### Step 2:

Select the new software version for installation.

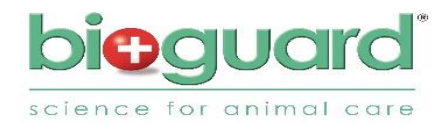

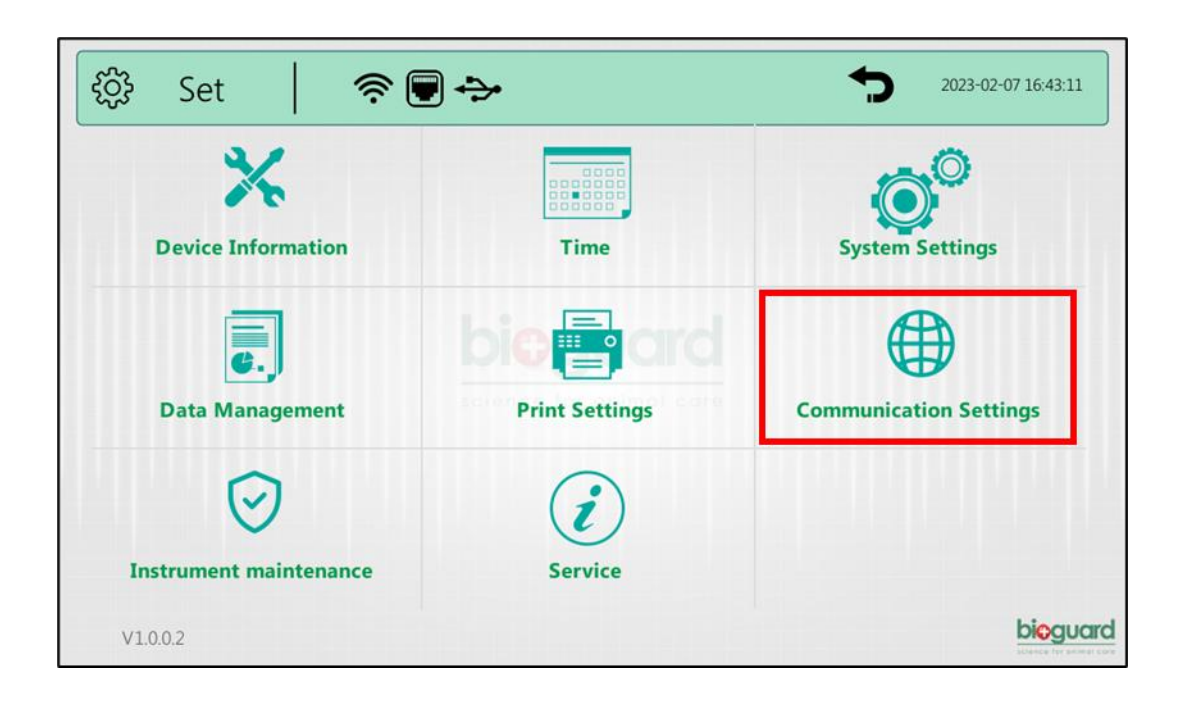

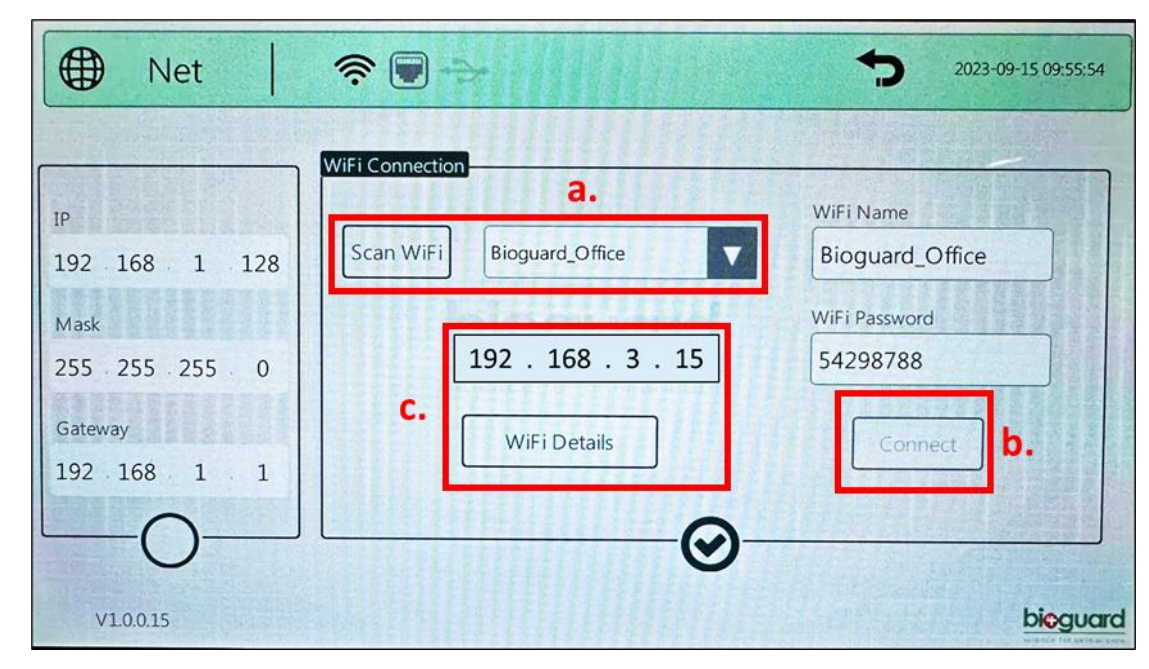

#### Step 3 : Choose "Communication Settings"

## Step 4 :

a. Scan WiFi (Must be connected to the same network as the computer)

b. Click "Connect"

c. Click "WiFi Details" then show WiFi IP

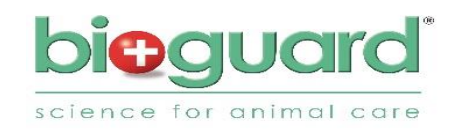

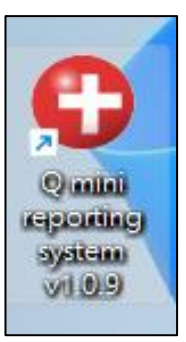

#### Step 5:

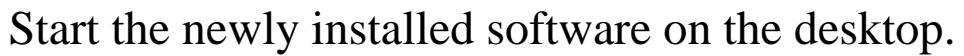

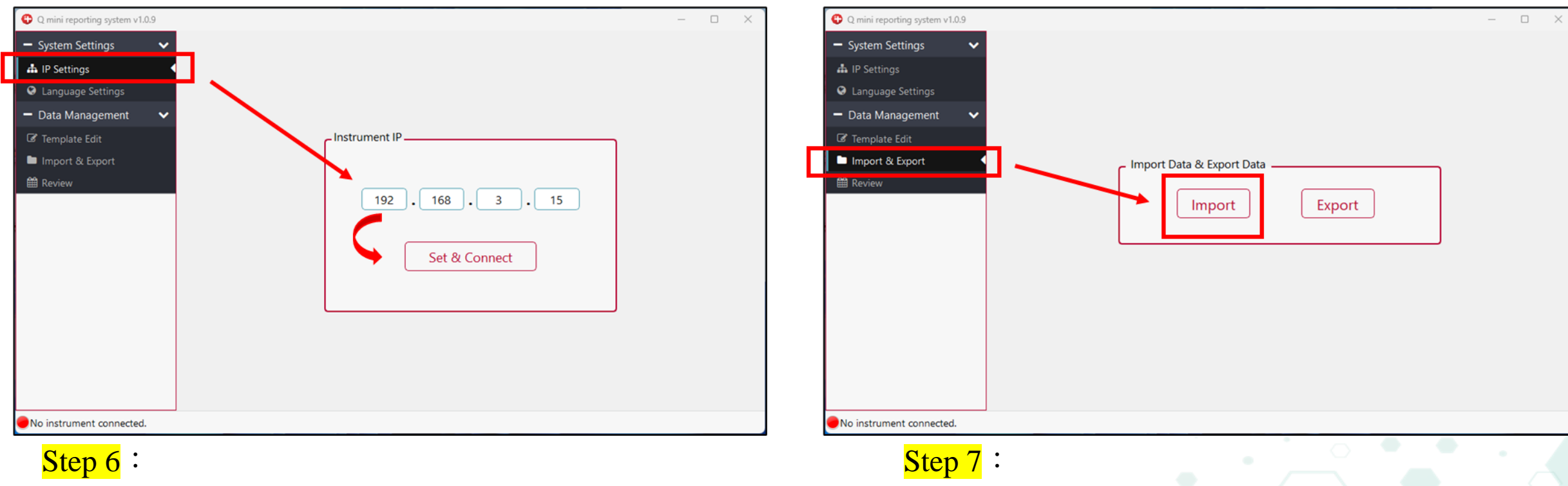

Enter the IP information of the instrument.

Import old data from the device.

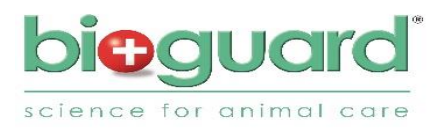